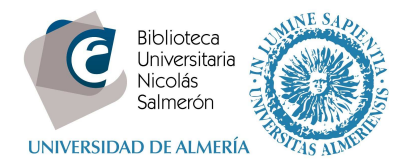

# Cómo añadir publicaciones desde CrossRef

## Entrar en http://orcid.org/ e "iniciar sesión". Poner correo electrónico y contraseña

| Buscar                                                     |                                        |                             |                  | Q 🌣    | Español                                  |
|------------------------------------------------------------|----------------------------------------|-----------------------------|------------------|--------|------------------------------------------|
| ORCID                                                      | PARA<br>INVESTIGADORES                 | PARA<br>ORGANIZACIONES      | QUIÉNES<br>SOMOS | AYUDA  | INICIAR<br>SESIÓN                        |
| Conectando a los<br>investigadores con la<br>investigación | INICIAR<br>SESION<br>REGÍSTRESE PARA C | DBTENER UNA ORCID ID MÁS II | NFORMACIÓN       | 1.000. | 000 ORCID iDs y contando. <b>Ver más</b> |
|                                                            | Correo electrónico o ID                |                             | _                |        |                                          |
|                                                            | xxxxxx@ual.es                          |                             |                  |        |                                          |
|                                                            | Contraseña                             |                             |                  |        |                                          |
|                                                            | Contraseña                             |                             |                  |        |                                          |
|                                                            |                                        |                             |                  |        |                                          |
|                                                            | Iniciar sesión                         |                             |                  |        |                                          |
|                                                            | ¿Olvidó la contraseña?                 |                             |                  |        |                                          |
|                                                            | Registrese para obtener u              | ina ORCID iD                |                  |        |                                          |

### Entrar en obras - agregar trabajos - buscar y enlazar

| ♥ Obras (4)                                     | + Agregar trabajos    | 🖍 Editar en lote |   | te | 11 Clasificar |     |
|-------------------------------------------------|-----------------------|------------------|---|----|---------------|-----|
| Competencia informacional<br>2010   edited-book | Buscar y enlazar      |                  | V | -  | ő             | â   |
| Fuente: Miła Cascajares Rupérez                 | + Enlazar manualmente | ferida           |   |    |               | 1 1 |

#### Seleccionar CrossRef

#### CrossRef Metadata Search

Import your publications from CrossRef's authoritative, publisher-supplied metadata on over 70 million scholarly journal and conference proceeding articles and books and book chapters. CrossRef is a global, not-for-profit membership organization of scholarly that provides persistent links for scholarly content.

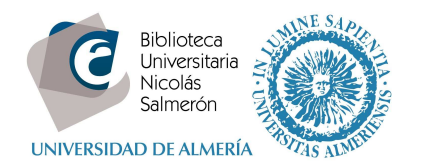

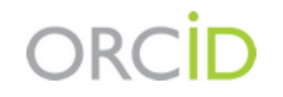

Mila Cascajares Rupére: http://orcid.org/0000-0002-2973-656) (No es usted?

## CrossRef Metadata Search @

ha solicitado el siguiente acceso a su registro ORCID

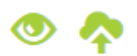

Agregar trabajos Leer su registro ORCID

Esta aplicación no podrá ver su contraseña ORCID, ni otra información privada en su registro ORCID. Política de privacidad.

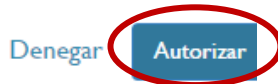

## Seleccionar nuestras publicaciones con "add to ORCID"

## CatCBUA: Union Catalogue of Andalusian University Libraries

Journal Article published 1 May 2005 in El Profesional de la Informacion volume 14 issue 3 on pages 200 to 2

Authors: Por Nieves González Fdez.-Villavicencio, Ignacio Valdecantos Lora-Tamayo, Antonio Fernández Porcel, Por Nieves Gor Valdecantos Lora-Tamayo, Antonio Fernández Porcel, Juan-José Sánchez Guerrero, Mil...

Other IDs: G9VLD95RQL8HC1KV

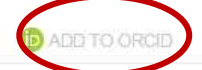

#### CatCBUA: Union Catalogue of Andalusian University Libraries

Journal Article published 1 May 2005 in El Profesional de la Informacion volume 14 issue 3 on pages 21

Authors: Por Nieves González Fdez.-Villavicencio, Ignacio Valdecantos Lora-Tamayo, Antonio Fernández Porcel, Por Niev Valdecantos Lora-Tamayo, Antonio Fernández Porcel, Juan-José Sánchez Guerrero, Mil...

| Other IDs: G9VLD95RQL8HC1KV                 |                                           |
|---------------------------------------------|-------------------------------------------|
| 2 http://dx.doi.org/10.3145/epi.2005.may.05 | * Actions (D) ADD TO ORCID                |
| Journal Article published 2003 in Prosp     | Add work to ORCID                         |
| Authors: Francisco López Rupérez            | Are you sure you want to add this work to |
| Other IDs: 5104464                          | your ORCID profile?                       |
| Z http://dx.doi.org/10.1023/a:1025503631820 | No Yes                                    |
| the strong at last the second               |                                           |

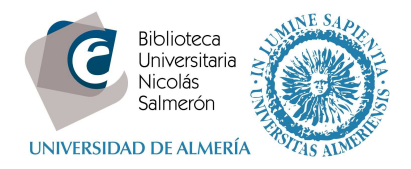

### Una vez confirmado, se añade a nuestro perfil de ORCID:

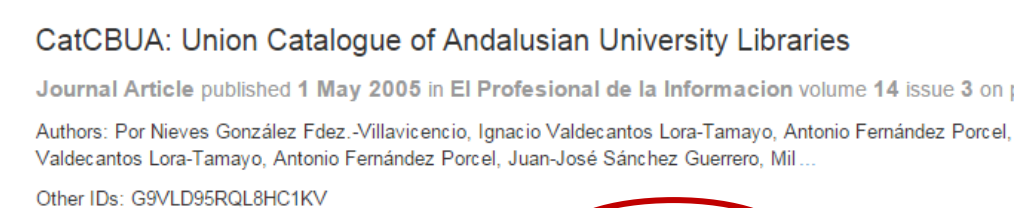

☑ http://dx.doi.org/10.3145/epi.2005.may.05

Mila Cascajares Rupérez

#### Biografía

Licenciada en Geografía e Historia por la Universidad de Valladolid. Desde 1995 trabajando en la Biblioteca de la Universidad de Almería.

**D** IN YOUR PROFILE

(D) orcid.org/0000-0002-2973-656X

También conocido como: Milagros Cascajares Rupérez

País: España

ORCID ID

Palabras clave: bibliotecas universitarias

Otras ID: ResearcherID: N-1117-2014 

 ✓ Educación (I)

 ↓

 Universidad de Valladolid: Valladolid, Castilla y León, España

 Euente: Mila Cascajares Rupérez

 Fuente: Mila Cascajares Rupérez

 Creado: 2014-12-12

| ← Empleo (I)                                                                                                    |                    | <b>11</b> Clasificar |
|----------------------------------------------------------------------------------------------------|--------------------|----------------------|
| Universidad de Almería: Almería, Andalucía, España<br>2010-01 hasta la fecha   Jefa del Área de Servicios (Biblioteca) |                    |                      |
| Fuente: Mila Cascajares Rupérez                                                                                        | Creado: 2014-12-12 |                      |

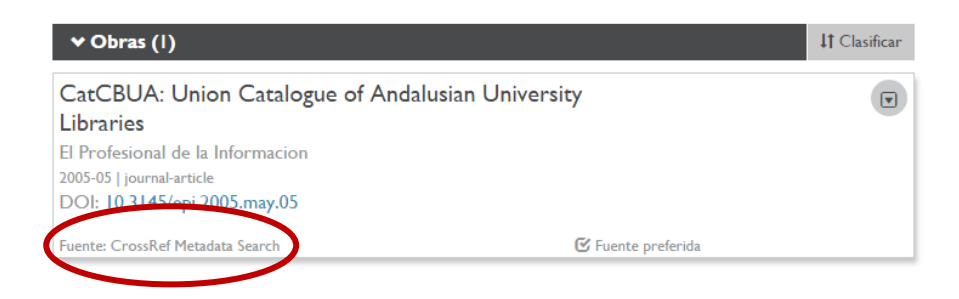